# MANUAL DE USUARIO PARA EL REGISTRO DE ELECTORES EN PLATAFORMA VIRTUAL

La inscripción de Lista de Candidatos, se realiza de manera presencial y virtual a través de Mesa de Partes de lunes a viernes en el horario de 8:00 a.m. a 4:30 p.m. hasta el martes 05 de abril de 2022. Después de la hora indicada será considerado como día siguiente.

El Proceso de Elección de Representantes de las Juntas Vecinales Comunales, es de acuerdo al **D.A. N° 06-2022-MSS**, según cronograma. (Ver IMAGEN N° 1)

| CRONOGRAMA ELECTORAL                                                                                     |                                                         |  |  |  |
|----------------------------------------------------------------------------------------------------|---------------------------------------------------------|--|--|--|
| ACTIVIDAD                                                                                                | FECHA                                                   |  |  |  |
| Presentación de petitorio en trámite<br>para inscripción de Listas de<br>Candidatos – Plataforma Virtual | Miércoles 09 de marzo al martes 05<br>de abril de 2022. |  |  |  |
| Registro de Electores en Plataforma<br>Virtual                                                           | Miércoles 09 de marzo al jueves 21<br>de abril 2022     |  |  |  |
| Publicación de lista provisional de<br>candidatos                                                        | Miércoles 06 al lunes 18 de abril<br>de 2022.           |  |  |  |
| Formulación de Tachas                                                                                    | Martes 19 al jueves 21 de abril de 2022.                |  |  |  |
| Resolución de Tachas                                                                                     | Viernes 22 al martes 26 de abril de 2022.               |  |  |  |
| Publicación definitiva de lista de<br>candidatos                                                         | Del Miércoles 27 de abril al jueves<br>05 de mayo 2022  |  |  |  |
| Acto Electoral, vía plataforma<br>virtual                                                                | Viernes 06 de mayo de 2022 de<br>09:00 a 13:00hrs.      |  |  |  |

#### **IMAGEN N° 1**

Para el Registro de Electores en Plataforma Virtual, se realizará de acuerdo a los siguientes pasos:

**Paso 1:** Ingresar a <u>https://www.munisurco.gob.pe</u>, y aparecerá un banner como muestra la IMAGEN N° 2.

### **IMAGEN N° 2**

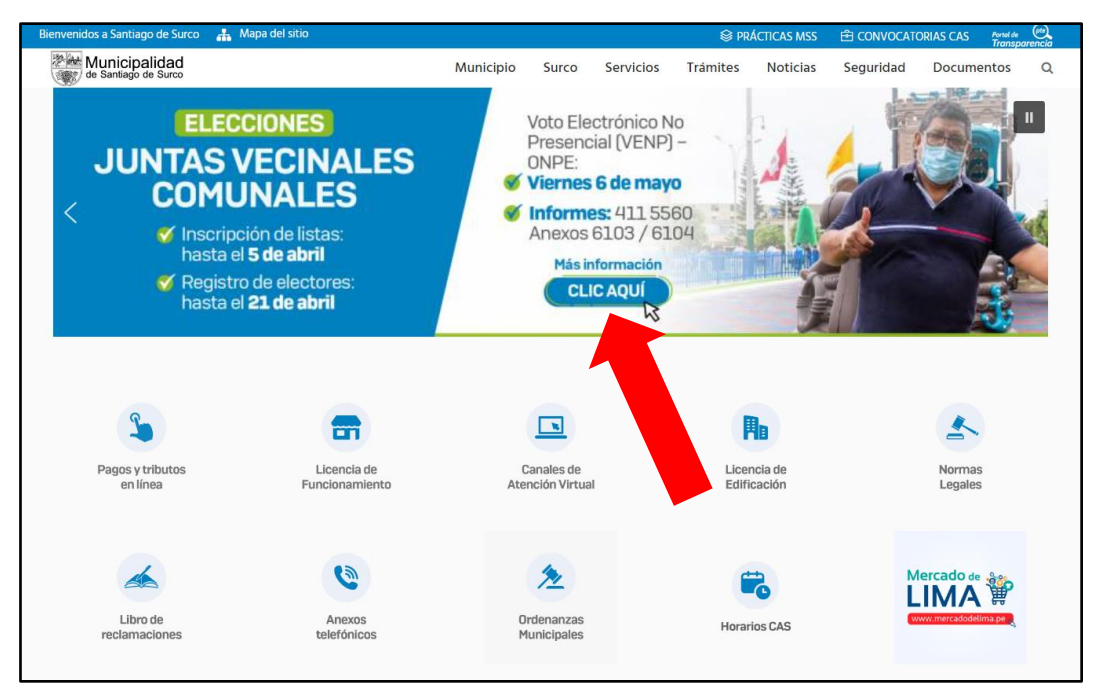

**Paso 2:** Luego de ingresar al banner haciendo Clic, accederemos al Formulario de Registro de Electores en Plataforma Virtual del Proceso de Elección de Representantes de las Juntas Vecinales Comunales, tal como muestra la IMAGEN N° 3.

Para el registro de electores, se tendrá que completar la información señalada en el siguiente cuadro "Formulario de Registro de Electores en Plataforma Virtual". (Ver IMAGEN N° 3)

Por favor, revisar bien antes de registrar sus datos, ya que una vez enviados, no habrá opción a corrección de los mismos.

| Proceso de Elección de Representantes de las Juntas Vecinales Comunales                                                                                                    |                                                                                                    |                                                         |                                                                         |            |                                                                                                    |          |  |
|----------------------------------------------------------------------------------------------------|----------------------------------------------------------------------------------------------------|---------------------------------------------------------|-------------------------------------------------------------------------|------------|----------------------------------------------------------------------------------------------------|----------|--|
| ESTIMADO VECINO, TEN<br>JUNTAS VECINALES COMU<br>• NOMBRES Y APELLIC                                                                                                    | EN CUENTA QUE AL MOMENTO DE<br>INALES, DEBERÁS CONSIGNAR LO SI<br>DOS COMPLETOS                                                                          | E INGRESAR TUS<br>IGUIENTE:                             | datos en el i                                                           | ORMULARI   | D REGISTRO DE ELECTORES                                                                                                    | S DE     |  |
| NUMERO DE DOCUN     DOMICILIO     SECTOR     SUBSECTOR     TELÉFONO     CORREO ELECTRONI                                                                                            | VENTO NACIONAL DE IDENTIDAD (D                                                                                                    | DNI) O C.E.                                             |                                                                         |            |                                                                                                    |          |  |
| RESIDENTE     POR FAVOR, REVISA BIEN     MISMOS.                                                                                                    | ANTES DE GRABAR TUS DATOS, YA                                                                                                    | QUE UNA VEZ R                                           | EGISTRADOS, N                                                           | IO HABRÁ O | PCIÓN A CORRECCIÓN DE                                                                                                    | LOS      |  |
| RESIDENTE POR FAVOR, REVISA BIEN MISMOS, AYÚDANOS A EJERCER EL .                                                                                                    | ANTES DE GRABAR TUS DATOS, YA<br>DERECHO A VOTO EN FORMA VIRTU                                                                                           | QUE UNA VEZ R<br>JAL.                                   | EGISTRADOS, N                                                           | IO HABRÁ O | PCIÓN A CORRECCIÓN DE                                                                                                    | LOS      |  |
| RESIDENTE     POR FAVOR, REVISA BIEN     MISMOS.     AYÚDANOS A EJERCER EL ector                                                                                                    | ANTES DE GRABAR TUS DATOS, YA<br>DERECHO A VOTO EN FORMA VIRTU<br>Elija una opción                                                                       | QUE UNA VEZ R<br>JAL<br>Subsect                         | EGISTRADOS, N                                                           | IO HABRÁ O | PCIÓN A CORRECCIÓN DE                                                                                                    | LOS<br>V |  |
| <ul> <li>RESIDENTE</li> <li>POR FAVOR, REVISA BIEN<br/>MISMOS.</li> <li>AYÚDANOS A EJERCER EL</li> <li>ector</li> <li>ipo de documento</li> </ul>                                   | ANTES DE GRABAR TUS DATOS, YA<br>DERECHO A VOTO EN FORMA VIRTU<br>Elija una opción<br>Seleccione                                                         | QUE UNA VEZ R<br>JAL<br>Subsect                         | EGISTRADOS, N<br>or<br>de documento                                     | IO HABRÁ O | PCIÓN A CORRECCIÓN DE<br>Elíja una opción<br>Conoce tu sector y subs<br>Número de documento                                                             | LOS<br>V |  |
| <ul> <li>RESIDENTE</li> <li>POR FAVOR, REVISA BIEN<br/>MISMOS.</li> <li>AYÚDANOS A EJERCER EL</li> <li>ector</li> <li>ipo de documento</li> <li>lombres</li> </ul>                  | ANTES DE GRABAR TUS DATOS, YA<br>DERECHO A VOTO EN FORMA VIRTU<br>Elija una opción<br>Seleccione<br>Nombres                                              | QUE UNA VEZ R<br>JAL<br>Subsect                         | EGISTRADOS, N<br>or<br>de documento                                     | IO HABRÁ O | PCIÓN A CORRECCIÓN DE<br>Elija una opción<br>Conoce tu sector y subs<br>Número de documento                                                             | LOS<br>~ |  |
| <ul> <li>RESIDENTE</li> <li>POR FAVOR, REVISA BIEN<br/>MISMOS.</li> <li>AYÚDANOS A EJERCER EL</li> <li>ector</li> <li>ipo de documento</li> <li>lombres</li> <li>Paterno</li> </ul> | ANTES DE GRABAR TUS DATOS, YA<br>DERECHO A VOTO EN FORMA VIRTU<br>Elija una opción<br>Seleccione<br>Nombres<br>Apellido paterno                          | QUE UNA VEZ R<br>JAL.<br>Subsect<br>Número<br>A. Mate   | EGISTRADOS, N<br>or<br>de documento<br>mo                               | IO HABRÁ O | PCIÓN A CORRECCIÓN DE Elija una opción Conoce tu sector y subs Número de documento Apellido materno                                                     | LOS<br>~ |  |
| RESIDENTE POR FAVOR, REVISA BIEN MISMOS. AYÚDANOS A EJERCER EL ector ipo de documento lombres . Paterno romicilio                                                                   | ANTES DE GRABAR TUS DATOS, YA<br>DERECHO A VOTO EN FORMA VIRTU<br>Elija una opción<br>Seleccione<br>Nombres<br>Apellido paterno<br>Domicilio             | QUE UNA VEZ R<br>JAL.<br>Subsect<br>A. Mate             | EGISTRADOS, N<br>or<br>de documento<br>mo<br>Urbanizació                | io habrá o | PCIÓN A CORRECCIÓN DE Elija una opción Conoce tu sector y subs Número de documento Apellido materno Urbanización                                        | v v      |  |
| RESIDENTE POR FAVOR, REVISA BIEN MISMOS. AVÚDANOS A EJERCER EL ector ipo de documento lombres Paterno vomicilio eléfono                                                             | ANTES DE GRABAR TUS DATOS, YA<br>DERECHO A VOTO EN FORMA VIRTU<br>Elija una opción<br>Seleccione<br>Nombres<br>Apellido paterno<br>Domicilio<br>Teléfono | QUE UNA VEZ R<br>JAL.<br>V Subsect<br>A. Mate<br>Correo | EGISTRADOS, N<br>or<br>de documento<br>mo<br>Urbanizació<br>ilectrónico | io HABRÁ O | PCIÓN A CORRECCIÓN DE  Elija una opción  Conoce tu sector y subs Número de documento  Apellido materno Urbanización  ectrónico recibirá su confirmación | LOS<br>~ |  |

## IMAGEN N° 3

**Paso 3:** Una vez realizado el registro, aparecerá la IMAGEN N°04, la cual garantiza que la información fue registrada exitosamente, confirmando su registro.

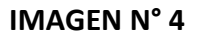

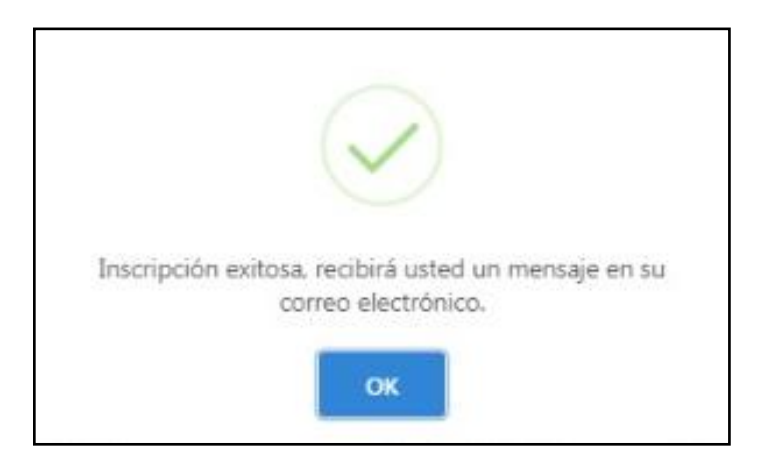

**Paso 4:** Revisar su correo personal consignado por el usuario, ya que llegará un mensaje con los datos ingresados en el registro, (Ver la IMAGEN N° 5)

IMAGEN N° 5

| <ul> <li>Registro de votantes Juntas Vecinales-MSS 2022</li> </ul>                                                                                        |   |    |       |
|----------------------------------------------------------------------------------------------------|---|----|-------|
| Municipalidad de Santiago de Surco - Formulario de votántes <noreply@munisurco.gob.pe><br/>Mé 23/03/2022 12:03<br/>Para: Usted</noreply@munisurco.gob.pe> | 5 | 45 | → ··· |
| MUNICIPALIDAD<br>DE SANTIAGO DE SURCO                                                                                                    |   |    |       |
| Registro de Electores Juntas Vecinales Comunales 2022                                                                                                    |   |    |       |
| Se registraron los siguientes datos:                                                                                                    |   |    |       |
| Sector: 2     Sub Sector: 2.2     Tipo de Documento: DNI     Número de Documento:      Domicilio:     Urbanización:     Teléfono:     Correo:             |   |    |       |
| El registro de validación de datos llegará a tu correo electrónico oportunamente.                                                                         |   |    |       |
|                                                                                                    |   |    |       |
| Gracias por utilizar nuestro servicio.                                                                                                    |   |    |       |
| Municipalidad Distrital de Santiago de Surco                                                                                                    |   |    |       |

**Paso 5:** Una vez corroborado los datos, se le notificará nuevamente a su correo electrónico, que su registro fue aprobado satisfactoriamente. (Ver IMAGEN N° 6)

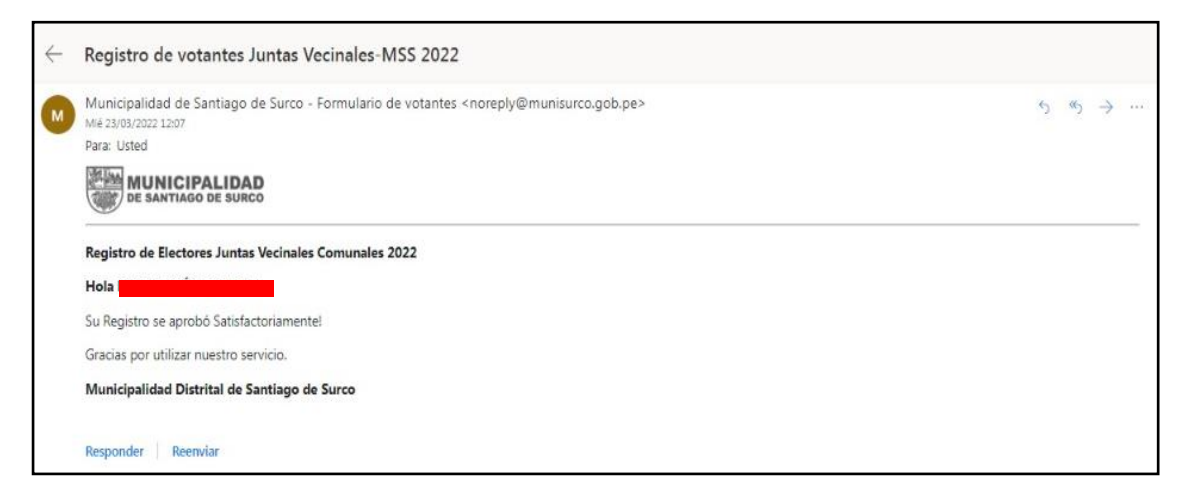

#### **IMAGEN N° 6**

En el caso los datos no estuvieran correctos, la plataforma virtual le notificará al correo electrónico registrado, indicando lo siguiente:

"Estimado(a) Vecino(a), en la validación de datos ingresados por usted en el FORMULARIO DE REGISTRO DE ELECTORES en Plataforma Virtual, el sistema detectó algunos datos inexactos. Solicitamos respetuosamente ingresar nuevamente sus datos de manera correcta para la confirmación correspondiente."

Adicionalmente, nos comunicaremos vía telefónica, precisando los datos requeridos.